# Impression PC invités Linux & Mac OS

Cette documentation nécessite un accès à cups via son interface web à l'adresse http://localhost:631,

si cette URL ne répond pas , exécuter la procédure en gras dans cette note

### ouvrez un terminal avec les droits administrateurs (sudo) et tapez : cupsctl WebInterface=yes

L'accès via web à l'adresse http://localhost:631 devrait fonctionner. Dans le cas contraire, nous consulter.

Cette page est une documentation orientée utilisateurs destinée aux possesseurs de PC Linux ou MAC qui souhaitent imprimer sur les imprimantes de l'IRIT-N7 depuis le réseau invités de l'N7

Depuis ce réseau, l'impression n'est possible que vers les imprimantes N&B des étages 2,3,4 et l'imprimante couleur du 1er.

Dans les environnements Linux et MAC OS, la procédure d'installation va consister à ajouter une ou plusieurs imprimantes à la configuration du service d'impression CUPS (installé au préalable sur le PC)

Les files d'impressions sont proposées par le serveur gp-irit.enseeiht.fr

Les procédures ci-dessous sont définies pour Linux Ubuntu. La démarche reste la même pour les OS sur lesquels est installé le service d'impression CUPS (Autres distribution de Linux et Mac OS)

### Liste des files disponibles

#### N&B

F206 : laseri2eme F310 : laseri3eme F410 : laseri4eme

Ces imprimantes sont des HP Laserjet P4015dn

#### Couleur

E114 : laseriler-color

• Cette imprimante est une HP Color Laserjet 4700dn

Last update: 2013/03/26 public\_doc:impression\_linux\_mac\_invite https://intranet-irit.enseeiht.fr/docprv/doku.php?id=public\_doc:impression\_linux\_mac\_invite 14:08

# Installation du serveur d'impression CUPS

CUPS (Common Unix Printing Tool) est un serveur d'impression utilisant le protocole IPP (Internet Printing Protocol).

Généralement sur les systèmes OSX et linux Ubuntu CUPS est déjà présent.

Verifier tout d'abord que CUPS est déjà installé sur votre OS en tapant cette URL dans votre navigateur : http://localhost:631

Si vous obtenez la page d'accueil de CUPS vous pouvez aller directement à la rubrique Impression Noir

Sinon, pour installer CUPS sur Debian et autres versions dérivées comme Ubuntu on utilise la commande suivante :

```
apt-get install cups cups-client foomatic-filters foomatic-db cups-pdf
cups-bsd
```

Vérifier ensuite la bonne installation de CUPS en tapant cette URL dans votre navigateur : http://localhost:631

# Ajout des imprimantes

### **Impression Noir**

• A partir de la page d'accueil CUPS (http://localhost:631), et via l'onglet <u>Home</u> utilisez le menu Adding Printers and Classes 3/7

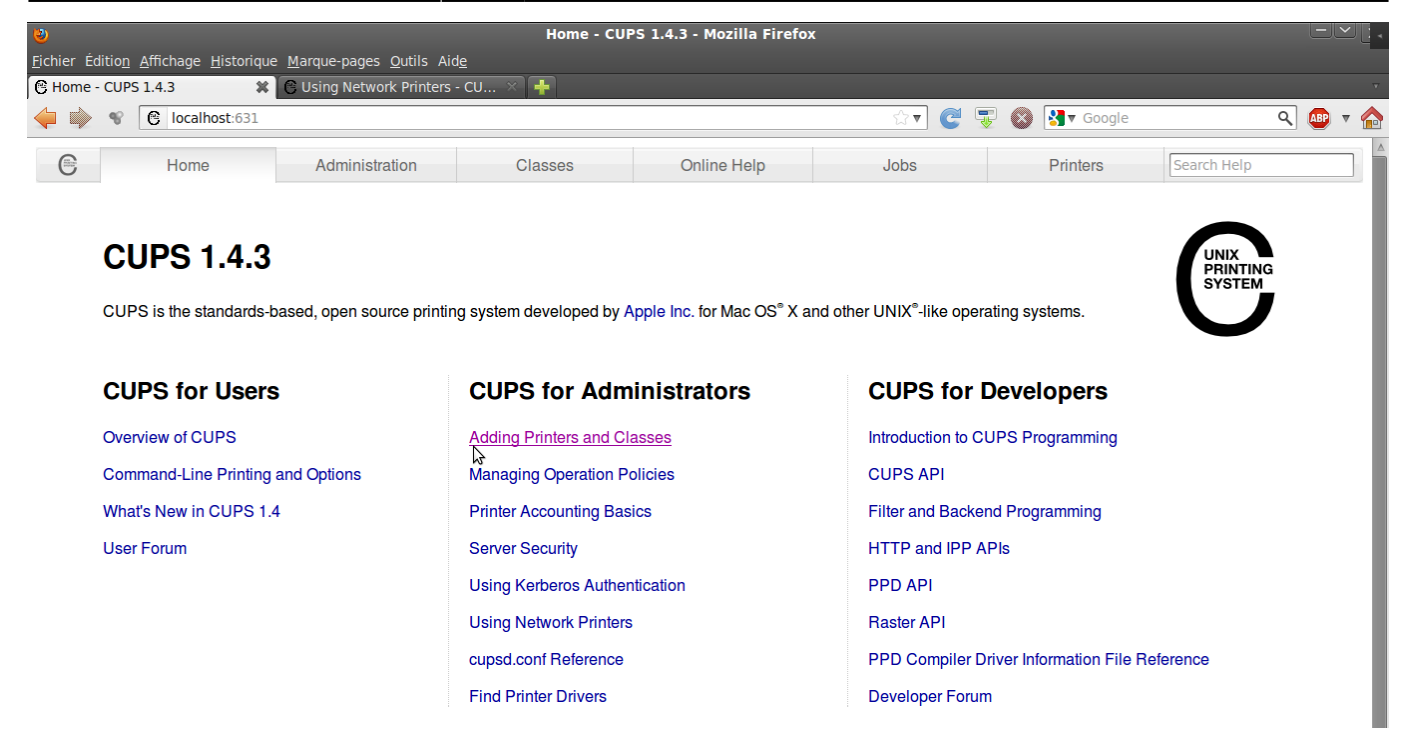

• Depuis l'onglet Administration cliquer sur le bouton Add Printer

|                                             |                                                     | Administra                  | ation - CUPS 1.4.3 - Mozilla Fi                                                                      | refox                  |               |              |             | Ŀ   |   |
|---------------------------------------------|-----------------------------------------------------|-----------------------------|----------------------------------------------------------------------------------------------------|------------------------|---------------|--------------|-------------|-----|---|
| Éditio <u>n A</u> ffichage <u>H</u> istoriq | ue <u>M</u> arque-pages <u>O</u> utils Aid <u>e</u> |                             |                                                                                                    |                        |               |              |             |     |   |
| inistration - CUPS 1.4.3                    | +                                                   |                             |                                                                                                    |                        | × 📼 🥠         |              |             |     |   |
| V V localhost:631                           | /admin                                              |                             |                                                                                                    | ☆▼ (C                  | ; 🐺 🔇         | Google State |             | ۹ 🚇 | • |
| Home                                        | Administration                                      | Classes                     | Online Help                                                                                          | Jobs                   |               | Printers     | Search Help |     |   |
| Printers                                    |                                                     |                             | Server                                                                                               |                        |               |              |             |     |   |
| Add Printer Find No                         | w Printers Manage Printers                          | Edit Configuration File Vie | ew Access Log View                                                                                   | w Error Log            | View Page Log | 3            |             |     |   |
| Classes                                     |                                                     | Server Settings:            |                                                                                                    |                        |               |              |             |     |   |
| Add Class Manage                            | Classes                                             |                             |                                                                                                    |                        |               |              |             |     |   |
|                                             |                                                     |                             | Share printers shared by other system  Allow printing from the Internet  Allow remote administration |                        |               |              |             |     |   |
| Jobs                                        |                                                     |                             |                                                                                                    |                        |               |              |             |     |   |
| Manage Jobs                                 |                                                     |                             | Use Kerberos authentica                                                                              | tion (FAQ)             | wp)           |              |             |     |   |
|                                             |                                                     |                             | <ul> <li>Allow users to cancel any</li> <li>Save debugging information</li> </ul>                    | tion for troubleshooti | ng            |              |             |     |   |
|                                             |                                                     |                             | Change Settings                                                                                      |                        |               |              |             |     |   |
|                                             |                                                     |                             |                                                                                                    |                        |               |              |             |     |   |
| PSS Subcorin                                | tions                                               |                             |                                                                                                    |                        |               |              |             |     |   |
| noo oubscrip                                | 10115                                               |                             |                                                                                                    |                        |               |              |             |     |   |
| Add RSS Subscription                        | ]                                                   |                             |                                                                                                    |                        |               |              |             |     |   |
|                                             |                                                     |                             |                                                                                                    |                        |               |              |             |     |   |

Choisir l'option Hôte ou imprimante LPD/LPR

Last update: 2013/03/26 public\_doc:impression\_linux\_mac\_invite https://intranet-irit.enseeiht.fr/docprv/doku.php?id=public\_doc:impression\_linux\_mac\_invite 14:08

| 2                 |                     |                           |                                                                                                    | Ajouter une imprima                                                                           | nte - CUPS 1.4.3 - Mozilla | a Firefox |              |             |
|-------------------|---------------------|---------------------------|----------------------------------------------------------------------------------------------------|-----------------------------------------------------------------------------------------------|----------------------------|-----------|--------------|-------------|
| <u>F</u> ichier É | ditio <u>n A</u> ff | ichage <u>H</u> istorique | Marque-pages Outils Aide                                                                                       |                                                                                               |                            |           |              |             |
| 🖲 Ajoute          | r une impr          | rimante - CUPS            | +                                                                                                    |                                                                                               |                            |           |              | v           |
| 🔷 🔿               | * 6                 | localhost:631/ad          | min/                                                                                                    |                                                                                               |                            | r 🕑 🐺     | 🛞 🛃 🛛 Google | ۹ 💀 🔹       |
| С                 |                     | Home                      | Administration                                                                                                 | Classes                                                                                       | Online Help                | Jobs      | Printers     | Search Help |
|                   |                     |                           |                                                                                                    |                                                                                               |                            |           |              |             |
|                   | Add                 | Printer                   |                                                                                                    |                                                                                               |                            |           |              |             |
|                   |                     | Local Pr                  | inters: Imprimante SC<br>HP Printer (HP                                                                        | SI<br>LIP)                                                                                    |                            |           |              |             |
|                   | Discov              | ered Network Pr           | inters:                                                                                                    | /                                                                                             |                            |           |              |             |
|                   | c                   | Dther Network Pr          | inters:  Hôte ou imprim AppSocket/HP Internet Printing Internet Printing Windows Printe Backend Error Continue | ante LPD/LPR<br>JetDirect<br>J Protocol (ipp)<br>J Protocol (http)<br>Pr via SAMBA<br>Handler |                            |           |              |             |

• Dans le champ <u>Connection entrez l'URL suivant l'imprimante à ajouter :</u>

lpd://gp-irit.enseeiht.fr/laseri2eme
lpd://gp-irit.enseeiht.fr/laseri3eme
lpd://gp-irit.enseeiht.fr/laseri4eme

| ۰ 🖌 | localhost:631/a     | dmin                                             |         |             | r C 🐺 | Soogle   | ٩           | ABP 🔻 🛉 |
|-----|---------------------|--------------------------------------------------|---------|-------------|-------|----------|-------------|---------|
|     | Home                | Administration                                   | Classes | Online Help | Jobs  | Printers | Search Help |         |
| Δ   | dd Printer          |                                                  |         |             |       |          |             |         |
| Co  | onnection: lpd://gp | -irit.enseeiht.fr/laseri2                        | eme     |             |       |          |             |         |
|     | Examples            | 5:                                               |         |             |       |          |             |         |
|     | http<br>http        | p://hostname:631/ipp/<br>p://hostname:631/ipp/po | rtl     |             |       |          |             |         |
|     | ipp:<br>ipp:        | ://hostname/ipp/<br>://hostname/ipp/port1        |         |             |       |          |             |         |
|     | lpd                 | ://hostname/queue                                |         |             |       |          |             |         |
|     | socl                | ket://hostname                                   |         |             |       |          |             |         |

 Choisissez ensuite un nom pour l'imprimante (les champs <u>Description et Location sont facultatifs) et</u> cliquez sur le bouton <u>Continue</u> 5/7

| 100                |                                  |                    |                                 | Ajouter une imprima    | ante - CUPS 1.4.3 - Mozilla | a Firefox |          |             |         |
|--------------------|----------------------------------|--------------------|---------------------------------|------------------------|-----------------------------|-----------|----------|-------------|---------|
| <u>F</u> ichier Éd | litio <u>n</u> <u>A</u> ffichage | <u>H</u> istorique | Marque-pages Outils Aide        |                        |                             |           |          |             |         |
| 🖲 Ajouter          | une imprimante                   | e - CU 🗱 🛛         | CUsing Network Printers -       | cu × 🕂                 |                             |           |          |             |         |
| ♦                  | 📽 🕑 local                        | host:631/adn       | nin                             |                        |                             | ्रे 🖉 🐺   | Soogle € | ٩           | ABP 🔻 🏠 |
| 0                  | Hom                              | e                  | Administration                  | Classes                | Online Help                 | Jobs      | Printers | Search Help |         |
|                    |                                  |                    |                                 |                        |                             |           |          |             |         |
|                    |                                  |                    |                                 |                        |                             |           |          |             |         |
|                    | Add Prin                         | ter                |                                 |                        |                             |           |          |             |         |
|                    |                                  |                    |                                 |                        |                             |           |          |             | _       |
|                    | Name:                            | laseri2eme         | 2                               |                        |                             |           |          |             |         |
|                    |                                  | (May contain a     | any printable characters except | "/", "#", and space)   |                             |           |          |             |         |
|                    | Description:                     | Imprimante         | e Etage 2 Noir                  |                        |                             |           |          |             |         |
|                    |                                  | (Human-reada       | ble description such as "HP La  | serJet with Duplexer") |                             |           |          |             |         |
|                    | Location:                        | F206               |                                 |                        |                             |           |          |             |         |
|                    |                                  | (Human-reada       | ble location such as "Lab 1")   |                        |                             |           |          |             |         |
|                    | Connection:                      | Ipd://gp-irit.e    | enseeiht.fr/laseri2eme          |                        |                             |           |          |             |         |
|                    | Sharing:                         | Share T            | his Printer                     |                        |                             |           |          |             |         |
|                    |                                  | Continue           | 5                               |                        |                             |           |          |             |         |

Choisissez, dans le menu déroulant, la marque de l'imprimante (HP) et cliquez sur le bouton
 <u>Continue</u>

| 1                  |                |                                                   |                                                                                                    | Ajouter une imp | orimante - CUPS 1.4.3 - Mozill | a Firefox |          |             |
|--------------------|----------------|---------------------------------------------------|----------------------------------------------------------------------------------------------------|-----------------|--------------------------------|-----------|----------|-------------|
| <u>F</u> ichier Éo | litio <u>n</u> | <u>A</u> ffichage <u>H</u> istorique              | <u>M</u> arque-pages <u>O</u> utils Aid <u>e</u>                                                            |                 |                                |           |          |             |
| 🖰 Ajouter          | r une i        | mprimante - CU 🗱                                  | 🖰 Using Network Printers - O                                                                                | :u × 🕂          |                                |           |          | V           |
| 🔶 🗼                | ÷              | localhost:631/ac                                  | łmin                                                                                                    |                 | 🗇 🖉 🐺 🔕 🛃 Google               |           |          | م 💀 🔻 🏠     |
| 0                  |                | Home                                              | Administration                                                                                              | Classes         | Online Help                    | Jobs      | Printers | Search Help |
|                    | Ad             | d Printer                                         |                                                                                                    |                 |                                |           |          |             |
|                    |                | Name:<br>Description:<br>Location:<br>Connection: | laseri2eme<br>Imprimante Etage 2 Noir<br>F206<br>Ipd://gp-irit.enseeiht.fr/laser                            | i2eme           |                                |           |          |             |
|                    |                | Sharing:                                          | Do Not Share This Printer                                                                                   |                 |                                |           |          |             |
|                    |                | Make:                                             | Genicom<br>Gestetner<br>Heidelberg<br>Hitachi<br>HP<br>IBM<br>Imagen<br>Imagistics<br>Infotec<br>Kodak<br>V |                 |                                |           |          |             |
|                    |                |                                                   | Continue                                                                                                    |                 |                                |           |          |             |
|                    | Or F           | Provide a PPD File:                               | Add Printer                                                                                                 | Parcourir       |                                |           |          |             |

 Choisissez, dans le menu déroulant, la modèle de l'imprimante <u>HP LaserJet P4010 Series</u> <u>Postscript</u> et cliquez sur le bouton <u>Add Printer</u>

| chier Edi | ition Affichage Historio | que Marque-pages Outils Aide                                                                    | i jouroi uno imprima                                                |                                                   |                     |            |             |
|-----------|--------------------------|-------------------------------------------------------------------------------------------------|---------------------------------------------------------------------|---------------------------------------------------|---------------------|------------|-------------|
| Ajouter ( | une imprimante - CU :    | 🗶 🕑 Using Network Printers - 🤇                                                                  | cu × 🕂                                                              |                                                   |                     |            |             |
|           | localhost:631            | /admin                                                                                          |                                                                     |                                                   | x C 🐺 (             | S 🛃 Google | ۹ 👜 🔻       |
| C         | Home                     | Administration                                                                                  | Classes                                                             | Online Help                                       | Jobs                | Printers   | Search Help |
|           | Add Printer              |                                                                                                 |                                                                     |                                                   |                     |            |             |
|           | Nam                      | e: laseri2eme                                                                                   |                                                                     |                                                   |                     |            |             |
|           | Descriptio               | n: Imprimante Etage 2 Noir                                                                      |                                                                     |                                                   |                     |            |             |
|           | Connectio                | n: F200                                                                                         | i2omo                                                               |                                                   |                     |            |             |
|           | Sharin                   | n. Do Not Share This Printer                                                                    | IZeme                                                               |                                                   |                     |            |             |
|           | Mak                      | e: HP Select Another Make/M                                                                     | anufacturer                                                         |                                                   |                     |            |             |
|           | Mod                      | el: HP LaserJet P3005 - CUPS+G<br>HP LaserJet p3005 hpijs pcl3,<br>HP LaserJet P3005 Postscript | utenprint v5.2.5 Simplifie<br>3.10.2 (en)<br>(recommended) (en, da, | d (en)<br>de, es, fi, fr, it, ja, ko, nl, nb, pt, | , sv, zh_CN, zh_TW) |            | <b>A</b>    |

 Modifier ensuite les options pour obtenir celles ci-dessous (<u>Assemblage dans l'imprimante,</u> <u>Accessoire d'impression recto verso et Ajuster à la page sont différentes des options par défaut) et</u> <u>cliquer ensuite sur le bouton Set Default Options</u>

| L |   |   |   | 1 |  |
|---|---|---|---|---|--|
| L | 2 | Ę | 5 | I |  |
| L |   |   |   | 1 |  |

### **Impression Couleur**

La procédure pour l'imprimante couleur est strictement la même.

• Dans le champ <u>Connection l'URL à inscrire est la suivante :</u>

```
lpd://gp-irit.enseeiht.fr/laseriler-color
```

| 🥹<br>Fichier É | dition Affichage Histori                                                                                                    | ,<br>gue Marque-pages Outils Aide                   | Ajouter une imprima      | nte - CUPS 1.4.3 - Mozilla | a Firefox           |          | Ŀ           |  |
|----------------|----------------------------------------------------------------------------------------------------|-----------------------------------------------------|--------------------------|----------------------------|---------------------|----------|-------------|--|
| e Ajoute       | er une imprimante - CU                                                                                                    | 🗶 🕒 Using Network Printers - CL                     | J × 🕂                    |                            |                     |          |             |  |
| 🗢 🔿            | Second Second Se | L/admin                                             |                          | ्रे 🖉 🐺                    | ्रे 🛡  🐺 🔕 🚷 Google |          | • 🟫         |  |
| 0              | Home                                                                                                    | Administration                                      | Classes                  | Online Help                | Jobs                | Printers | Search Help |  |
|                | Add Printer                                                                                                    |                                                     |                          |                            |                     |          |             |  |
|                | Connection: lpd://                                                                                                    | gp-irit.enseeiht.fr/laserile                        | r-color                  |                            |                     |          |             |  |
|                | Exampl                                                                                                    | les:                                                |                          |                            |                     |          |             |  |
|                | ht<br>ht                                                                                                    | tp://hostname:631/ipp/<br>tp://hostname:631/ipp/por | tl                       |                            |                     |          |             |  |
|                | ip<br>ip                                                                                                    | p://hostname/ipp/<br>p://hostname/ipp/port1         |                          |                            |                     |          |             |  |
|                | 1p                                                                                                    | d://hostname/queue                                  |                          |                            |                     |          |             |  |
|                | so                                                                                                    | ocket://hostname<br>ocket://hostname:9100           |                          |                            |                     |          |             |  |
|                | See "N                                                                                                    | etwork Printers" for the correct U                  | IRI to use with your pri | inter.                     |                     |          |             |  |

### • Le modèle de l'imprimante couleur à entrer est HP Color LaserJet 4700 Postscript

| ど<br>Fichier É | dition A                                                                                                    | ffichage Historique | Marque-pages Outils Aide        | Ajouter une imprima | nte - CUPS 1.4.3 - Mozilla | a Firefox |                |             |  |  |
|----------------|----------------------------------------------------------------------------------------------------|---------------------|---------------------------------|---------------------|----------------------------|-----------|----------------|-------------|--|--|
| C Ajoute       | r une im                                                                                                    | primante - CU 🗱     | C Using Network Printers -      | cu × 🕂              |                            |           |                |             |  |  |
| 🔶 📦            | *                                                                                                    | localhost:631/ac    | dmin                            |                     |                            | ्रे 🖉 🖫   | 🗜 🛞 🚼 🛛 Google | Q 40 v 6    |  |  |
| 0              |                                                                                                    | Home                | Administration                  | Classes             | Online Help                | Jobs      | Printers       | Search Help |  |  |
|                | Add                                                                                                    | Printer             |                                 |                     |                            |           |                |             |  |  |
|                | Name: laseri1er-color Description: Imprimante Etage 1 Couleur Location: E114                                                                                                    |                     |                                 |                     |                            |           |                |             |  |  |
|                |                                                                                                    | Connection:         | lpd://gp-irit.enseeiht.fr/laser | i1er-color          |                            |           |                |             |  |  |
|                |                                                                                                    | Sharing:            | Do Not Share This Printer       | <b>6</b> •          |                            |           |                |             |  |  |
|                | Make: HP       Select Another Make/Manufacturer         Model:       HP Color LaserJet 4650 hpijs pcl3, 3.10.2 (en)         HP Color LaserJet 4500 Postscript (recommended) (en, da, de, es, fi, fr, it, ja, ko, nl, nb, pt, sv, zh_CN, zh_TW)         HP Color LaserJet 4700 hpijs pcl3, 3.10.2 (en)         HP Color LaserJet 4700 hpijs pcl3, 3.10.2 (en)         HP Color LaserJet 4700 hpijs pcl3, 3.10.2 (en)         HP Color LaserJet 4700 hpijs pcl3, 3.10.2 (en)         HP Color LaserJet 4700 MFP Foomatic/Postscript (recommended) (en, da, de, es, fi, fr, it, ja, ko, nl, nb, pt, sv, zh_CN, zh_TW)         HP Color LaserJet 4730 MFP Foomatic/Postscript (en)         HP Color LaserJet 4730mfp hpijs pcl3, 3.10.2 (en)         HP Color LaserJet 4730mfp hpijs pcl3, 3.10.2 (en)         HP Color LaserJet 4730mfp hpijs pcl3, 3.10.2 (en)         HP Color LaserJet 4730mfp hpijs pcl3, 3.10.2 (en)         HP Color LaserJet 4730mfp hpijs pcl3, 3.10.2 (en)         HP Color LaserJet 4730mfp hpijs pcl3, 3.10.2 (en)         HP Color LaserJet 4730mfp hpijs pcl3, 3.10.2 (en)         HP Color LaserJet 4730mfp hpijs pcl3, 3.10.2 (en)         HP Color LaserJet 4730mfp hpijs pcl3, 3.10.2 (en)         HP Color LaserJet 5000 - CUPS+Gutenprint v5.2.5 (en)         HP Color LaserJet 5000 - CUPS+Gutenprint v5.2.5 (en)         HP Color LaserJet 5000 - CUPS+Gutenprint v5.2.5 Simplified (en) |                     |                                 |                     |                            |           |                |             |  |  |
|                | Or Pro                                                                                                    | ovide a PPD File:   | Add Printer                     | Parcourir           |                            |           |                |             |  |  |

Modifier ensuite les options pour obtenir celles ci-dessous et cliquer ensuite sur le bouton <u>Set</u>
 <u>Default Options</u>

×

From: https://intranet-irit.enseeiht.fr/docprv/ - Wiki Service Informatique IRIT site ENSEEIHT

Permanent link: https://intranet-irit.enseeiht.fr/docprv/doku.php?id=public\_doc:impression\_linux\_mac\_invite

Last update: 2013/03/26 14:08